# **PRODUCT FACTS**

**Desk Update** 

## Issue May 2009 Product Desk Update Pages 5

**Brief Description** 

When PC systems are installed, MS Windows may not provide all required drivers. Therefore "Desk Update" allows an easy installation and update of all drivers with minimal effort.

Desk Update is available on the OEM DU-DVD.

#### **Benefits**

- Automatically identifies the installed mainboard
- Easy installation of all required drivers and important patches for MS Windows
- Only one reboot required

Note: The latest OEM DU-DVD is available on the OEM FTP Server (ISO image file)

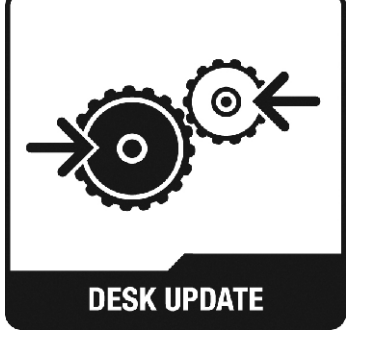

#### **Detailed Description**

After inserting the DU-DVD, the following startup screen appears.

The mainboard and operating system that are used will be identified automatically.

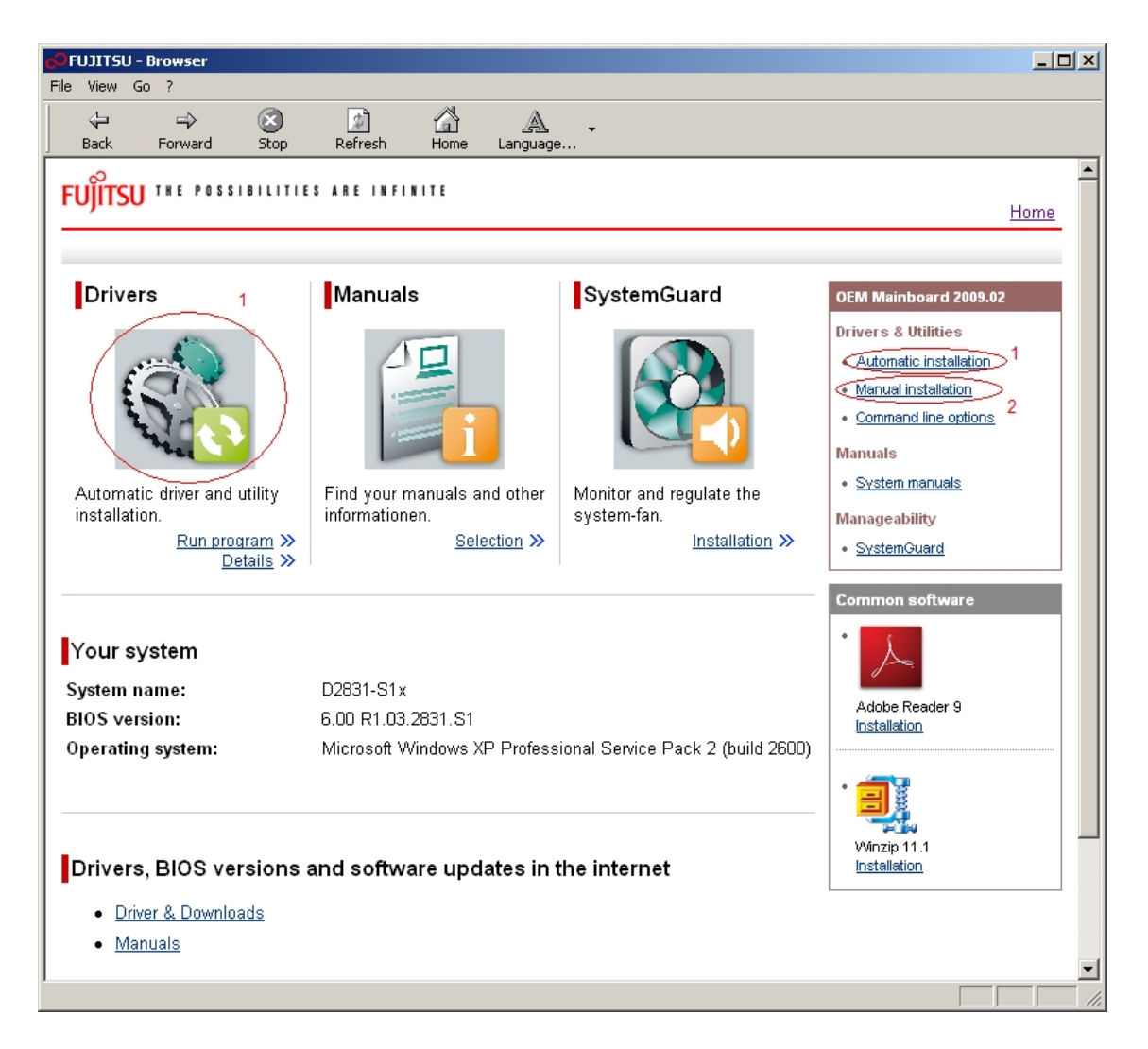

There are two options to update the system:

- 1. Automatic Installation
- 2. Manual Installation

Both options are explained on the following pages.

The OEM DU-DVD offers various manuals for the mainboards, the "SystemGuard"-utility (see specific Product Fact) for monitoring system temperatures and fan speed, and weblinks for drivers and additional manuals.

### 1. Automatic Installation

By choosing the automatic installation, a new window opens and scans the system for missing or outdated drivers, and displays the results for available updates.

| 🍓 Fujitsu Technology Solutions - DeskUpdate                                                                                                    |                                |
|----------------------------------------------------------------------------------------------------|--------------------------------|
| D2831-S1x                                                                                                    | FUjitsu                        |
| Select manually                                                                                                    | http://support.ts.fujitsu.com/ |
| Priver(s)     System devices     Intel(R) 4 Series Chipset PCI Express Root Port - 2E11     Supervises     Intel(R) Q45/Q43 Express Chipset     Realtek RTL8168C(P)/8111C(P) PCI-E Gigabit Ethernet NIC     Infineon Trusted Platform Module     Supervises     Realtek High Definition Audio |                                |
| Software information<br>Version: - Manufacturer: -<br>Date: - File: -                                                                                                    |                                |
| Locate updates from the internet.     Scan system  Analysing the reference files Finished! System check in progress. Please Wait Finished! System check result: 5 Driver(s), 0 Software, 0 Windows Update(s) (Duration: 2 Seconds)                                                            | Install All Cancel             |

After clicking "Install All" the Software License Agreement has to be accepted to continue the installation.

| DeskUpdate                                                                                                    |  |  |
|----------------------------------------------------------------------------------------------------|--|--|
| Please read the following contract. Use the page down key to read the rest.                                                                                                    |  |  |
| Fujitsu Technology Solutions Software License Agreement for End Users                                                                                                    |  |  |
| 1. Subject of this Agreement                                                                                                    |  |  |
| 1.1 For the purposes of this agreement "Software" shall mean<br>the software with the object code, the version and the<br>specification indicated in the software product data sheet of<br>Fujitsu Technology Solutions.<br>The Software consists of machine-readable instructions and/or |  |  |
| Do you agree to the terms of the contract?                                                                                                    |  |  |
| If you do not agree to the terms of the contract the installion will<br>Exit. It is required that you agree to the contract for the installion to<br>continue.                                                                                                    |  |  |
| [ I Agree ] I Disagree                                                                                                    |  |  |

Then the drivers will be installed. After the installation has finished, a system reboot will be requested. Now the system is completely updated.

#### 2. Manual Installation

The "Manual Installation" allows to select manually any driver for the mainboard and (re-)install it. The installation starts after clicking on the right-hand icon.

| FUJITSU - Browser                                                                          |                               | 12 |
|--------------------------------------------------------------------------------------------|-------------------------------|----|
| e View Go ?                                                                                |                               |    |
| ← → Ø D C C C C C C C C C C C C C C C C C C                                                |                               |    |
| <i>∞</i>                                                                                   |                               |    |
| FUJIISU The Pussibilities whe thread the                                                   | Home                          |    |
|                                                                                            |                               |    |
|                                                                                            |                               |    |
| Manual installation                                                                        | OEM Mainboard 2009.02         |    |
|                                                                                            | Drivers & Utilities           |    |
| Please use the standard Windows driver for hardware components which are not listed in the | <u>Automatic installation</u> |    |
| manual installation result.                                                                | Manual installation           |    |
|                                                                                            | <u>Command line options</u>   |    |
| Step 1: Please select a product                                                            | Manuals                       |    |
| D2831-S1x                                                                                  | • <u>System manuals</u>       |    |
|                                                                                            | Manageability                 |    |
| Step 2: Please select a category                                                           | • <u>SystemGuard</u>          |    |
|                                                                                            |                               |    |
| Step 3: Please select an operating system                                                  | Common software               |    |
| Windows XP                                                                                 | •                             |    |
|                                                                                            |                               |    |
| Search                                                                                     | Adobe Reader 9                |    |
|                                                                                            | Installation                  |    |
|                                                                                            |                               |    |
| Driver (onBoard) - Windows XP                                                              | • 🗐 🖁                         |    |
| Intel® Q45+ICH10DO (Eaglelake)                                                             |                               |    |
| Version: 9.0.0.1007 - Manufacturer:Intel                                                   | Winzip 11.1<br>Installation   |    |
| Category: Chipset ID: 1022008                                                              | )                             |    |
|                                                                                            |                               |    |
|                                                                                            |                               |    |
|                                                                                            | J                             |    |

A popup window showing detailed information about the driver appears.

(For installing a Windows Hotfix, a folder, where different localized versions of the patch are available, will be opened. The language of the MS Windows installation needs to be selected.)

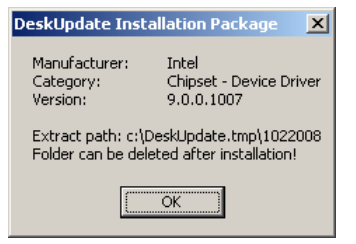

The related files will be unzipped to the hard disk.

| WinZip Self-Extractor - 1022008_intel_9_0_0_                                                   | 1007.ехе 🗶         |
|------------------------------------------------------------------------------------------------|--------------------|
| To unzip all files in this self-extractor file to the specified folder press the Unzip button. | Unzip              |
| Unzip to <u>f</u> older:                                                                       | Run <u>₩</u> inZip |
| c:\DeskUpdate.tmp\1022008 Browse                                                               | <u>C</u> lose      |
| verwrite files without prompting                                                               | <u>A</u> bout      |
| When done unzipping open:<br>infinst_autol.exe                                                 | <u>H</u> elp       |
|                                                                                                |                    |

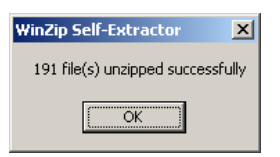

After the status message of the unzipping process appears, it depends on the driver whether the setup starts automatically or needs to be initialized manually.

### Additional information and downloads

- The latest DU-DVD image can be downloaded from the OEM FTP: <u>ftp://ftp.ts.fujitsu.com/pub/Mainboard-OEM-Sales/Services/OEM-DU-DVD/</u> (a regular burning program can be used to create a DVD with this ISO-image)
- General Information: <u>www.ts.fujitsu.com/mainboards</u>
- Documentation and downloads: <u>ftp.ts.fujitsu.com/pub/Mainboard-OEM-Sales/</u>

#### Contact: Fujitsu Technolgy Solutions GmbH:

Peter Hoser / Director OEM Sales, Clients Group, Systemboard OEMPhone:+49 (0) 821 - 804 3177Fax:+49 (0) 821 - 804 3329Email:Peter.Hoser@ts.fujitsu.com

All rights reserved, including intellectual property rights. Technical data subject to modifications and delivery subject to availability. Any liability that the data and illustrations are complete, actual or correct is excluded. Designations may be trademarks and/or copyrights of the respective manufacturer, the use of which by third parties for their own purposes may infringe the rights of such owner. For further information see: ts.fujitsu.com/terms\_of\_use.html Copyright © Fujitsu Technology Solutions GmbH 2009 Published by department:

Fujitsu Technology Solutions GmbH Clients Group, Systemboard OEM Buergermeister-Ulrich-Str. 100 86199 Augsburg, Germany Company stamp